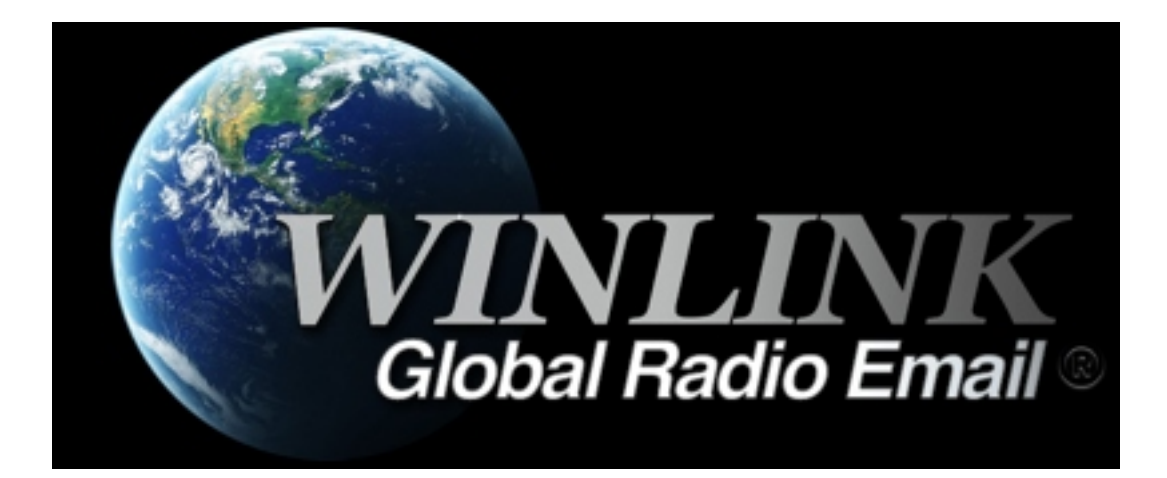

# Winlink VHF Setup and Operation

# Using the Yaesu FT-991/A

April 2019

### Winlink VHF Setup and Operation using the FT-991

Setup and Instructions are for Winlink **VHF** Setup and Operation using the FT-991 Winlink HF Setup and Operation can be found on YouTube Videos and other Sites on the Internet

## Download and Install Programs - Windows 7/10

### **Winlink Express**

- Download and Install Winlink Express program from https://www.winlink.org/WinlinkExpress

### UZ7HO SoundModem

- Download **soundmodem100.zip**, from uz7.ho.ua/packetradio.htm
- Download the **user\_guide\_v045b\_EN.pdf**, from uz7.ho.ua/packetradio.htm
- Follow Instructions in the user\_guide\_v045b\_EN.pdf to install UZ7HO SoundModem software

### Yaesu SCU-17 Drivers

- From the Yaesu Website, download the SCU-17 USB Driver Installation Manual
- From the Yaesu Website, download and intsall SCU-17 Drivers on your PC
- Recommended Cable for PC to Radio is the Tripp-Lite U023-006
- Follow the SCU-17 Driver Installation Instructions
- When it is OK to connect the Cable to the Radio, go to the CODEC Sound Level Setup

# **CODEC Sound Level Setup - Windows 7/10**

- Make sure FT-991 is turned **ON**, with Data Cable from Computer to FT-991 connected
- Winlink and SoundModem programs do not need to be to be running at this point
- At the Computer, click on the Windows Icon, then Click on **Control Panel**
- At the Control Panel, under Hardware and Sound, click on View Devices and Printers
- Right Click on the USB Audio CODEC Icon, and select Sound Settings
- Screen should show Speakers 2 USB Audio CODEC as the Default Device
- If not, check that FT-991 is **ON**, with Data Cable connected
- Double-click Speakers, then click Levels
- Set **Speakers** level to 100, then click **OK**
- Form the **Sound** Window, click **Recording**
- Screen should show Microphone 2 USB Audio CODEC as the Default Device
- Double-click Microphone, then click Levels
- Set Microphone level to 75, then click OK
- Close all Windows to Exit Control Panel
- This sets the sound levels for optimum performance using the SoundModem program

## Winlink VHF Setup - UZ7HO Soundcard

Start up the UZ7HO SoundModem program

- Click Settings
- Select **Devices**
- Match the Settings exactly as shown here:

| Settings                                      |                      | ×                     |  |  |  |  |  |  |  |
|-----------------------------------------------|----------------------|-----------------------|--|--|--|--|--|--|--|
| Sound Card                                    |                      |                       |  |  |  |  |  |  |  |
| Output device Speakers (2-USB Audio CODEC)    |                      |                       |  |  |  |  |  |  |  |
| Input device Microphone (2- USB Audio CODEC - |                      |                       |  |  |  |  |  |  |  |
| 🗖 Dual ch                                     | annel                | TX SampleRate 11025   |  |  |  |  |  |  |  |
| 🗖 TX rota                                     | tion                 | TX corr. PPM          |  |  |  |  |  |  |  |
| 🔽 Single d                                    | channel output       | RX SampleRate 11025   |  |  |  |  |  |  |  |
| 🗖 Color w                                     | aterfall             | RX corr. PPM 0        |  |  |  |  |  |  |  |
| 🔲 Stop wa                                     | aterfall on minimize | Priority Highest 🔹    |  |  |  |  |  |  |  |
| Minimized window on startup                   |                      |                       |  |  |  |  |  |  |  |
| Server setup                                  |                      |                       |  |  |  |  |  |  |  |
| AGWPE Server Port 8000                        |                      |                       |  |  |  |  |  |  |  |
| KISS Server Port 8100 🔽 Enabled               |                      |                       |  |  |  |  |  |  |  |
| PTT Port                                      |                      |                       |  |  |  |  |  |  |  |
| Select PTT p                                  | oort NONE 💌          | 🗖 Dual PTT            |  |  |  |  |  |  |  |
|                                               |                      | Swap COM pins for PTT |  |  |  |  |  |  |  |
|                                               | ОК                   | Cancel                |  |  |  |  |  |  |  |

- If changes were made, Click OK
- You must Close the program, and Start it up again, for the changes to take effect
- If NO changes were made, Click Cancel
- No need to restart program

### Winlink VHF Setup - UZ7HO SoundModem program

Start up the UZ7HO SoundModem program

- Click Settings
- Select Modems
- Match the Settings exactly as shown here:

| Modem settings                                                     | ×                                                                  |  |  |  |  |
|--------------------------------------------------------------------|--------------------------------------------------------------------|--|--|--|--|
| Modem filters ch: A                                                | Modem filters ch: B                                                |  |  |  |  |
| BPF Width 1400 Show                                                | BPF Width 1400 Show                                                |  |  |  |  |
| TXBPF Width 1600 Show                                              | TXBPF Width 1600 Show                                              |  |  |  |  |
| LPF Width 650 Show                                                 | LPF Width 650 Show                                                 |  |  |  |  |
| BPF Taps 256                                                       | BPF Taps 256                                                       |  |  |  |  |
| LPF Taps 128                                                       | LPF Taps 128                                                       |  |  |  |  |
| Default settings                                                   | Default settings                                                   |  |  |  |  |
| PreEmphasis filter 🛛 🔽 🔽 All                                       | PreEmphasis filter None 👻 🔽 All                                    |  |  |  |  |
| <ul> <li>✓ KISS Optimization</li> <li>✓ non-AX25 filter</li> </ul> | <ul> <li>✓ KISS Optimization</li> <li>✓ non-AX25 filter</li> </ul> |  |  |  |  |
| Modem type ch: A                                                   | Modem type ch: B                                                   |  |  |  |  |
| Mode AFSK AX.25 1200bd 💌                                           | Mode AFSK AX.25 1200bd 💌                                           |  |  |  |  |
| TXDelay 500 msec                                                   | TXDelay 500 msec                                                   |  |  |  |  |
| TXTail 50 msec                                                     | TXTail 50 msec                                                     |  |  |  |  |
| Add. RX 0 pairs                                                    | Add. RX 0 pairs                                                    |  |  |  |  |
| Add. RX shift 30 Hz                                                | Add. RX shift 30 Hz                                                |  |  |  |  |
| Bits Recovery NONE                                                 | Bits Recovery NONE                                                 |  |  |  |  |
| Ok                                                                 | Cancel                                                             |  |  |  |  |

- If changes were made, Click OK
- You must Close the program, and Start it up again, for the changes to take effect
- If NO changes were made, Click Cancel
- No need to restart program
- Note: Modem B is not used, but keep settings the same to avoid confusion

### Winlink Express VHF Setup - SoundModem Monitor Screen

On the SoundModem Monitor Screen at the top, match the settings in the drop-down boxes A: **AFSK AX.25 1200bd 1700** DCD Threshold bar - **just above two divisions** Hold Pointers **unchecked** You can change View parameters to your liking, but turning on waterfalls uses more computer resources

| A: AFSK                              | AX.25 1200bd                           | ▼  1700                                                                                                    | 🗢 🕈 DCD                           | ) threshold                  |                       | <br>Hold pointe | ers ┥ |  |   |
|--------------------------------------|----------------------------------------|----------------------------------------------------------------------------------------------------|-----------------------------------|------------------------------|-----------------------|-----------------|-------|--|---|
| 1:Fm K9IQ<br>K9IQP-14,               | IP-14 To ID <u<br>/R IQP/D K9IQ</u<br> | l R Pid=F0 Le<br>P-1/B                                                                                                    | en=27> [20:41:)                   | 27R][+++]                    |                       |                 |       |  |   |
| 1:Fm WX9<br>!4206.80N                | PAL To CQ Via<br>ID08802.33₩‡          | a IQP* <ulr i<br="">IPHG7230 Pa</ulr>                                                                                          | Pid=F0 Len=66<br>alatine ARES/R   | > [20:41:57R]<br>ACES Packet | [-++]<br>t Digipeater |                 |       |  |   |
| 1:Fm K9E!<br>!4220.27N               | SV-10 To APN:<br>IT08826.24W#          | 391 kULR Pid<br>PGH5640 W3                                                                                                    | I=F0 Len=55> (<br>2, ILN, NE-IL M | 20:50:24R][-+<br>1cHenry Co. | ++]                   |                 |       |  |   |
| 1:Fm K9IQ                            | IP-14 To BEAC                          | ON <ui pic<="" r="" td=""><td>J=F0 Len=1&gt; [2</td><td>0:51:21R][-+-</td><td>+]</td><td></td><td></td><td></td><td></td></ui> | J=F0 Len=1> [2                    | 0:51:21R][-+-                | +]                    |                 |       |  |   |
| 1:Fm K910<br>K910P-14,               | !P-14 To ID <u<br>/R IQP/D K9IQ</u<br> | l R Pid=F0 Le<br>P-1/B                                                                                                    | en=27> [20:51:)                   | 27R] [-++]                   |                       |                 |       |  |   |
| 1:Fm WX9<br>!4206.80N                | )PAL To CQ Via<br>ID08802.33W‡         | a IQP* <ulr i<br="">IPHG7230 Pa</ulr>                                                                                          | Pid=F0 Len=66<br>alatine ARES/R   | > [20:51:58R]<br>ACES Packel | [+++]<br>t Digipeater |                 |       |  |   |
| l<br>1:Fm K9lQ<br>K9lQP-14,          | IP-14 To ID <u<br>/R IQP/D K9IQ</u<br> | l R Pid=F0 Le<br>P-1/B                                                                                                    | en=27> (21:01:)                   | 27R] [+++]                   |                       |                 |       |  |   |
| 1:Fm WX9<br>!4206.80N                | PAL To CQ Via<br>ID08802.33W‡          | a IQP* <ulr i<br="">IPHG7230 Pa</ulr>                                                                                          | Pid=F0 Len=66<br>alatine ARES/R   | > [21:01:57R]<br>ACES Packet | [+++]<br>t Digipeater |                 |       |  |   |
| 1:Fm K9lQ<br>K9lQP-14,               | IP-14 To ID <u<br>/R IQP/D K9IQ</u<br> | l R Pid=F0 Le<br>P-1/B                                                                                                    | en=27> [21:11:1                   | 27R][-++]                    |                       |                 |       |  |   |
| 1:Fm WX9<br>!4206.80N                | 9PAL To CQ Via<br>ID 08802.33W‡        | a IQP* <ulr i<br="">IPHG7230 Pa</ulr>                                                                                          | Pid=F0 Len=66<br>alatine ARES/R   | > [21:11:57R]<br>ACES Packel | [+++]<br>t Digipeater |                 |       |  |   |
|                                      |                                        |                                                                                                    |                                   |                              |                       |                 |       |  |   |
| //////////////////////////////////// |                                        |                                                                                                    |                                   |                              |                       |                 |       |  | _ |

With the Cable connected and correct parameters in the FT-991, tune to 145.610 Mhz, **Data-FM Mode** Whether Winlink is running or not, you should see packets similar to these shown on the Screen

# Winlink Express VHF Setup - FT-991 Settings

Set these **MENU** Parameters for Winlink VHF Operation Note: Menu Item Numbers may be different than listed, depending on Firmware Version

029 232C RATE = 9600bps 031 CAT RATE = 9600 bps033 CAT RTS = ENABLE062 DATA MODE = OTHERS 070 DATA IN SELECT = REAR 071 DATA PTT SELECT = RTS072 DATA PORT SELECT = USB073 DATA OUT LEVEL = 50074 FM MIC SELECT = REAR075 FM OUT LEVEL = 50076 FM PKT PTT SELECT = RTS 077 FM PKT PORT SELECT = USB077 FM PKT MODE = 1200078 FM PKT TX GAIN = 50084 ARS 144 MHz = OFF142 VOX SELECT = DATA

For Packet Winlink Operation:

- Press V/M Button for VFO-A
- Press BAND Button, Select 144, Enter 145.610.00
- Press MODE Button, Select DATA-FM
- Press F M-List Button, Set TONE/DCS to OFF, and VOX to ON
- Set SQL (Squelch) to Zero

Return to normal FM Voice and Repeater Operation:

- VOX OFF, MODE FM, (074) MIC, (084) ARS 144 Mhz ON

### Winlink VHF Operation using the FT-991

#### **NOTE: SoundModem program must be started first**

- Start UZ7HO SoundModem Program
- Start Winlink Express Program
- Prepare an e-mail message to any e-mail address, and post to Outbox
- Select **Packet Winlink** in the Open Session dropbox, then click to open the Session
- Click Settings and match the parameters to those shown here:

| TNC Connection              |                    |              |        |             |           |         | Importan |
|-----------------------------|--------------------|--------------|--------|-------------|-----------|---------|----------|
| Packet TNC Type:            | KISS               |              |        | ~           |           |         |          |
|                             | Packet             | TNC Model:   | ACK    | Mode $\sim$ | AutoCenne | ct Time |          |
|                             | Serial Port:       | TCP          | ~      | Disabled    | ~         |         |          |
|                             | т                  | CP Host/Port | 127.   | 0.0.1       | 8100      |         |          |
| TNC Parameters              |                    |              |        |             |           |         |          |
|                             |                    | 1200 Bar     | ud     | ○ 9600 E    | Baud      |         |          |
| TX Del                      | ay (Milliseconds): | 400          | $\sim$ | 300         | $\sim$    |         |          |
| Maximun                     | n Packet Length:   | 128          | $\sim$ | 255         | $\sim$    |         |          |
| ſ                           | Maximum Frames:    | 4            | $\sim$ | 7           | $\sim$    |         |          |
|                             | Frack:             | 2            | $\sim$ | 2           | $\sim$    |         |          |
|                             | Persistance:       | 160          | $\sim$ | 224         | $\sim$    |         |          |
|                             | Slot time:         | 30           | $\sim$ | 20          | $\sim$    |         | Makaau   |
| 1                           | Maximum Retries:   | 5            | $\sim$ | 5           | $\sim$    |         |          |
| Disable Xmt<br>Level Adiust | Transmit Level:    | 300          | *      | 300         | A         |         | to check |
| -                           | Enable IPoll:      | ☑ ←          | _      |             |           |         | this Box |
|                             | Enable IPoll:      |              |        |             |           |         |          |

- Click Update (no need to restart program)

Packet Winlink Session Window should show:

\*\*\*Starting WL2K packet session...

\*\*\*Initializing KISS over TCP Host 127.0.0.1 Port 8100

\*\*\*Initialization Complete

\*\*\*Ready

- Select a RMS Gateway Station from the Channel Selection Menu
- Tune the FT-991 to the Gateway Station frequency (146.610 is the Winlink Call Frequency)
- DATA-FM Mode, TONE/DCS = OFF, VOX = ON
- Press Start on the Packet Winlink Session

# Winlink VHF Operation using the FT-991

- If a connection is made, the process will be similar to that shown here:

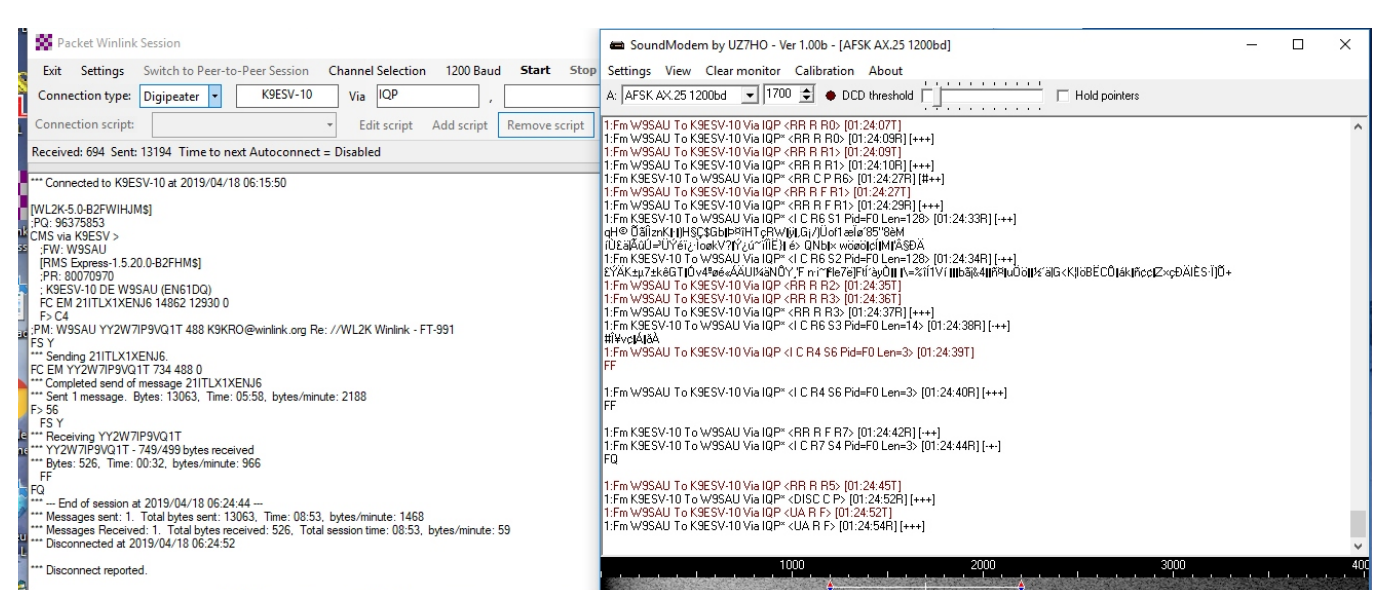

- If a direct connection does not work, try using a Digipeater, which will relay to a Gateway
- In the above example, a Digipeater is used to make the connection
- 1 message was sent, and 1 message received for this Session
- The sent message included an attachment

### **Important Tips**

Sequence for starting Winlink VHF, always in this order:

- 1. Data Cable Connected, Computer and FT-991 ON
- 2. Start UZ7HO SoundModem program
- 3. Start Winlink Express program

Make sure to select **Packet Winlink** from Open Session Dropdown Box

Use **VFO** to set Frequency, do not set it to a Memory Channel Set frequency to the Gateway Station frequency, indicated in the Channel Selection list

Keep messages short. Maximum of 130kb file is allowed. Larger files take longer to send Attachments are allowed, but total, including e-mail text, must not exceed the 130kb limit

### **Important Information**

FCC Regulations apply. Profanity and obscure, or encrypted messages, are prohibited Business correspondence, and Spam, are not allowed, and will be rejected No e-mails of a personal nature should be sent, other than Greetings or Well Wishes Winlink e-mails are public, and reviewed regularly